Documenten/e-learnings vooraf

| FUNCTIENAAM    | VERPLICHTE SCHOLING voor start                                            |
|----------------|---------------------------------------------------------------------------|
| Vaccinatie     | https://landelijkeleeromgeving.nspoh.nl/login/index.php                   |
| medewerker     | - E-learning COVID-19 vaccinatie                                          |
|                | <ul> <li>E-learning COVID-19 vaccins voorbereiden en toedienen</li> </ul> |
|                | - E-learning COVID-19 vaccinaties registreren in CoronIT                  |
|                | - Regionaal handboek laatste versie inclusief medische lijn               |
| Callcenter     | - Document handige websites                                               |
| medewerker     | <ul> <li>Veel gebruikte telefoonnummers</li> </ul>                        |
|                | - Werkwijze Callcenter                                                    |
|                | - Updates en werkafspraken                                                |
| BCO medewerker | https://lci.rivm.nl/COVID-19-bco                                          |
|                | - Landelijke werkinstructie LCI                                           |
| Teststraat     | https://landelijkeleeromgeving.nspoh.nl/login/index.php                   |
| medewerker     | - E-learning landelijke opleiding Bemonsteraars in de teststraat          |
|                | PCR test                                                                  |
|                | E-learning CoronIT voor testen                                            |

## Stappenplan E-learnings GGD GHOR NL

- 1. Ga naar de link: https://landelijkeleeromgeving.nspoh.nl/login/index.php
- 2. Klik op 'nieuw account maken'.
- 3. Voer je e-mailadres, voornaam, achternaam, wachtwoord en GGD Gooi en Vechtstreek in
- 4. Klik op 'maak mijn nieuwe account aan'.
- 5. Ga naar de inbox van je opgegeven e-mailadres. Check eventueel je SPAM.
- 6. Klik op de link in je e-mail of kopieer de link en plaats hem in de internetbalk.
- 7. Klik op 'ga door' en kies het juiste thema.
- 8. Selecteer de juiste training(en) en doorloop de e-learning(s) voor je eerste werkdag.

Gedragscode integriteit lezen en integriteitsverklaring invullen

Retour aan <u>corona@ggdgv.nl</u> en doorsturen naar <u>po@regiogv.nl</u> moet binnen zijn alvorens te kunnen starten op locatie

VOG (functieprofiel 45) moet binnen zijn alvorens te kunnen starten op locatie

Verder inwerkprocedure 'on the job' zodra inloggegevens bekend zijn kan op locatie gestart worden met inwerken.

- Privacy & Security
- CoronIT

Specifiek voor BCO

- HPZone/Lite
- BCO Portaal